# SYNAMETRICS TECHNOLOGIES

Synametrics Mail Junction

# Mail Junction User's Guide

SYNAMETRICS TECHNOLOGIES, INC

# **Mail Junction User's Guide**

© Synametrics Technologies, Inc. A division of IndusSoft Technologies, Inc. 27 Sand Hill Ct. Jamesburg, NJ 08831 Phone 732.605.7086 • Fax 732.656.9745

# **Table of Contents**

NOT DEFINED.

MESSAGE FLOW......1

SYSTEM REQUIREMENTS ..... ERROR! BOOKMARK NOT DEFINED.

**INSTALLATION.** ERROR! BOOKMARK NOT DEFINED.

MICROSOFT WINDOWS ...... ERROR! BOOKMARK NOT DEFINED. UNIX AND LINUX ...... ERROR! BOOKMARK

**STOPPING AND STARTING MAIL JUNCTION..** ERROR! BOOKMARK NOT DEFINED.

WINDOWS...... ERROR! BOOKMARK NOT DEFINED.

LINUX AND UNIX .... ERROR! BOOKMARK NOT DEFINED.

**CONNECTING FROM A BROWSER** ... ERROR! BOOKMARK NOT DEFINED.

**LOGGING IN .....** ERROR! BOOKMARK NOT DEFINED.

MAIN MENU......4

**PROFILES ..** ERROR! BOOKMARK NOT DEFINED.

MAIL PROFILE .. ERROR! BOOKMARK NOT DEFINED.

Adding new Mail Profile..... Error! Bookmark not defined.

CONFIGURING YOUR EMAIL SERVER FOR A MAIL PROFILE .. ERROR! BOOKMARK NOT DEFINED.

USER PROFILE .. ERROR! BOOKMARK NOT DEFINED.

Adding New User Profile..... Error! Bookmark not defined. User Tiers ..... Error! Bookmark not defined.

TEMPLATES ......9

ADDING TEMPLATES. ERROR! BOOKMARK NOT DEFINED.

## Chapter

## Introduction

Consolidate, Collaborate, Communicate

ail Junction is an email management tool providing a single point of access to emails within an enterprise. It is a tool for organizing, distributing, and filtering incoming email messages and accurately and efficiently responding to them in a timely fashion.

Mail Junction allows you to monitor unlimited number of email accounts. Typically, you would let Mail Junction manage accounts that are shared by multiple individuals in your company, for example sales, support, marketing, etc. This provides a centralized mechanism to view, reply, and search messages sent to such accounts. In Mail Junction's speak such accounts are called "Managed Accounts".

With Mail Junction you can:

- ★ Consolidate Gather emails to a central repository
- ★ Collaborate Efficiently collaborate with colleagues and clients
- ★ Communicate Track a complete thread of communication

## **Message Flow**

The following section explains how messages are handled by Mail Junction.

- ★ You decide which email addresses should be treated as managed accounts, for example sales@yourcompany.com and support@yourcompany.com
- \* For every managed account you create a "Profile" in Mail Junction
- \* Messages can be received from multiple channels, such as POP3, IMAP or SMTP

★ Every message that is received by Mail Junction is first processed by customizable rules that can send auto-replies, delete or assign messages to users.

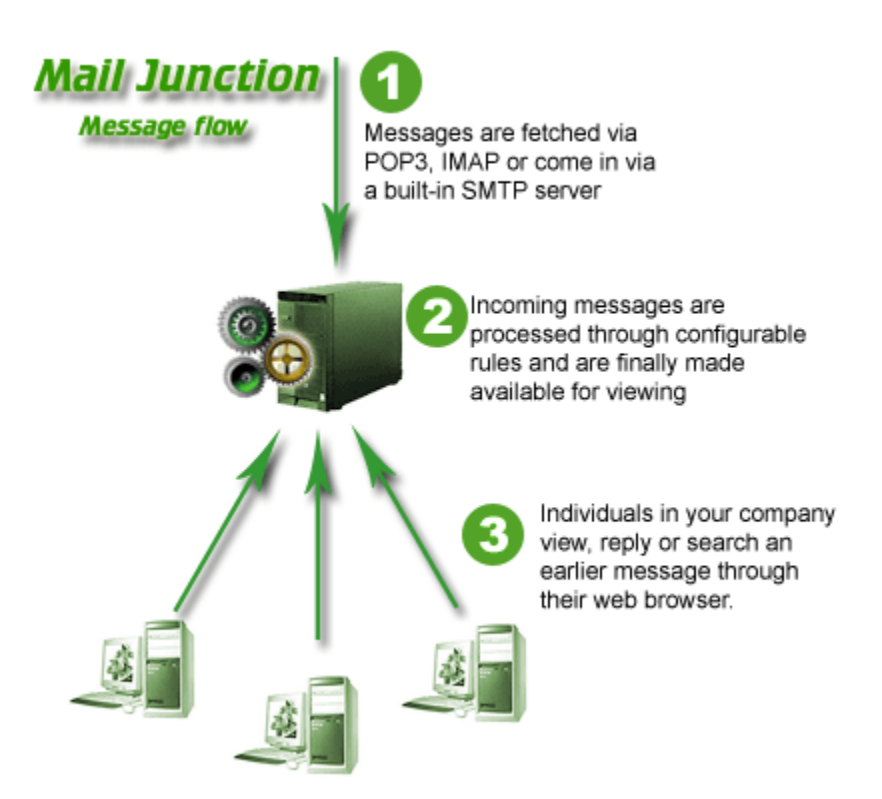

# Chapter

# 2

# **Connecting to server**

Mail Junction is a server based product. Messages come to a central repository. You can easily view, search and reply to the messages in this repository from any machine using a browser.

## **Prerequisites**

Before you can connect to Mail Junction, your administrator should provide you with the following information.

| Field          | Description                                                     |  |  |
|----------------|-----------------------------------------------------------------|--|--|
| Connection URL | The URL you will use to connect from your browser. For example, |  |  |
|                | http://mailjunction.yourcompany.com:9500                        |  |  |
| User ID        | This is the user id you will use to connect to the server.      |  |  |
| Password       | Your password for connection                                    |  |  |

## **Connecting to server**

Open up the browser on your machine. Supported browsers are Internet Explorer and Mozilla Firefox. Type the "Connection URL" provided by your administrator in the browser window.

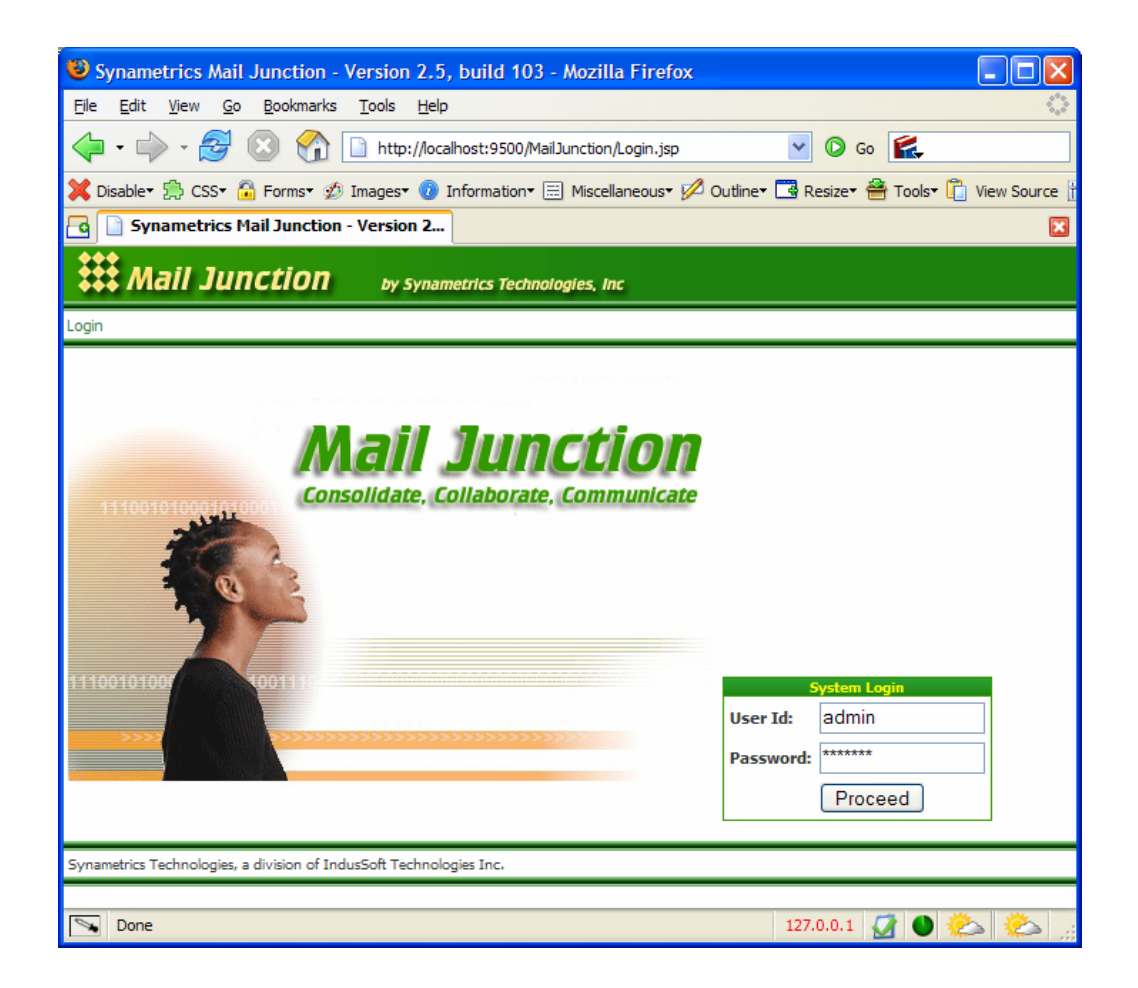

## **Main Menu**

Following screens show the main menu screen. This is used as a front door to other options.

This screen displays all the profiles that you associated with your account. It will also display the number of open tickets for your tier.

| Synametrics Mail Junction - Version 2.5, bui                                           | ld 103 - Mozilla Firefo     | »x 💶 🗖                       |  |  |  |  |
|----------------------------------------------------------------------------------------|-----------------------------|------------------------------|--|--|--|--|
| <u>Eile E</u> dit <u>V</u> iew <u>G</u> o <u>B</u> ookmarks <u>T</u> ools <u>H</u> elp |                             | ()<br>()                     |  |  |  |  |
| <                                                                                      |                             |                              |  |  |  |  |
| 💢 Disable• 🚔 CSS• 🔒 Forms• 💋 Images• 🕖 Inform                                          | nation 🗉 Miscellaneous 🕇    | 💋 Outline 🗖 Resize 🚔 Tools 🕻 |  |  |  |  |
| 🔁 🗋 Synametrics Mail Junction - Version 2 📋                                            | Logo Design   Logo Design S | oftware   Logo 🗵             |  |  |  |  |
| by Synametrics Technologies, Inc                                                       |                             |                              |  |  |  |  |
| Main Menu :: Server Status :: Logout                                                   |                             |                              |  |  |  |  |
| User Console Main menu<br>Welcome: imranh<br>Default Tiory 1                           |                             |                              |  |  |  |  |
|                                                                                        | Open Tickets for Tick 1     | Open Tickets for all Tions   |  |  |  |  |
| Demo Support                                                                           | 25                          | 25                           |  |  |  |  |
| Demo Sales                                                                             | 3                           | 3                            |  |  |  |  |
| Synametrics Technologies, a division of IndusSoft Technologies I                       | nc.                         |                              |  |  |  |  |
|                                                                                        |                             |                              |  |  |  |  |
|                                                                                        |                             |                              |  |  |  |  |
|                                                                                        |                             |                              |  |  |  |  |
| Done Done                                                                              | 1                           | 27.0.0.1 🧭 🌒 🔅 🚵 🔬           |  |  |  |  |

## **Managing Tickets**

A new incoming email automatically creates a ticket on Mail Junction. Every ticket is referred by its "Ticket Number". Several messages belonging to the one email conversation will have same ticket number. Following table shows the sequence of events that occur in Mail Junction

- 1. Mary sends an email from the Internet to sales@yourcompany.com
- 2. This message is received by Mail Junction and a ticket number is assigned. Let's say that ticket number is 00001234
- 3. You connect to Mail Junction and want to send a reply to this message. Mail Junction will modify the subject line of the message and will put the ticket number in the reply.
- 4. Mary gets your message and sends another reply.
- 5. Now you have three messages (two from Mary and one from you) having the same ticket number.

Every ticket is assigned a status, which can be one of the following values

- Open Default status for new messages
- Close Default status once reply is sent
- Outgoing New outgoing message

Besides the above status, every email can have optional characteristics like "Feature Request" and "Bug". Users can search existing messages using these characteristics as well.

## **Viewing Tickets**

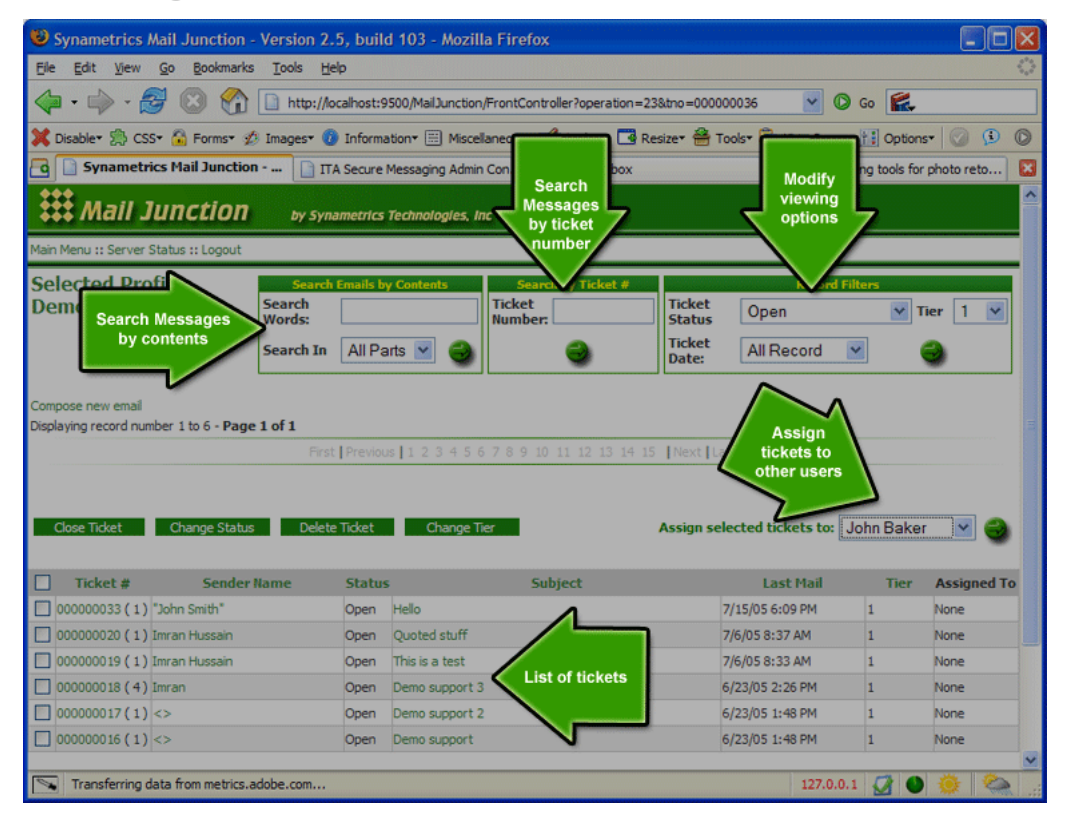

After you select a profile, Mail Junction will display tickets associated with that profile. By default only those tickets are displayed that are marked as "Open".

## **Modifying Viewing Options**

Different types of filters are used to restrict messages that are displayed when viewing tickets. These filters are listed below.

- 1. Status filter display open, close, outgoing, feature request or bugs
- 2. Date filter specify a time span
- 3. Tier filter display messages for a particular tier
- 4. Ticket number specify a ticket number
- 5. Searching by content specify content. This can be subject, body or both.

## **Changing Ticket Status**

You can change status of one or more tickets by selecting the desired tickets and clicking on Change Status link

| 🕹 Synametrics Mail Junction - Version 2.5, build 103 - M 🔳 🗖 🔀         |
|------------------------------------------------------------------------|
| <u>File Edit View Go Bookmarks Tools H</u> elp                         |
| 🔷 • 🔷 • 🎯 🛞 🏠 🗋 http: 💌 🔘 Go 🕵                                         |
| 💢 Disable* 🚔 CSS* 🚡 Forms* 💋 Images* 🕖 Information* 🚍 Miscellaneous* 💋 |
| G Synametrics Mail Junction - Version 2                                |
| by Synametrics Technologies, Inc                                       |
| Main Menu :: Server Status :: Logout                                   |
| Ticket Status Modification                                             |
| Open<br>Feature request<br>Bug                                         |
| Update Changes                                                         |
| Synametrics Technologies, a division of IndusSoft Technologies Inc.    |
| 🕟 Done 127.0.0.1 🧭 🌑 🗞 🏩                                               |

The above is used to change the status of any existing ticket by selecting the desired values from the combo box.

### **Closing Open tickets**

Although open tickets can be closed using the "Status Modification" screen, an easier way is to click on the "Close Ticket" link on the main screen.

| Com  | npose new email    |                          |             |         |                     |
|------|--------------------|--------------------------|-------------|---------|---------------------|
| Disp | laying record numb | per 1 to 6 - Page 1 of 1 |             |         |                     |
|      |                    |                          | Fir         | st Prev | ious   1 2 3 4 5 6  |
|      |                    |                          |             |         |                     |
|      |                    |                          |             |         |                     |
|      | Close Ticket       | Change Status            | Delete Tick | et      | Change Tier         |
|      |                    |                          |             |         |                     |
|      | Ticket #           | Sender Name              | :           | Status  |                     |
|      | 00000039(1)        | Sarah Jackson            |             | Open    | Can I import data f |
|      | 00000037(1)        | Mariam Tapia             |             | Open    | Need pricing for W  |
|      | 00000033(1)        | "John Smith"             |             | Open    | Hello               |
| Se   | lect desired ti    | ckets                    |             | Open    | Demo support 3      |
| an   | d click above      | links                    |             | Open    | Demo support 2      |
| to   | change statu       | s of                     |             |         |                     |
|      | a ticket           |                          |             |         |                     |

#### **Deleting tickets**

You can delete ticket just like to you close them. Once a ticket is deleted, it will be removed from the local disk and cannot be retrieved unless you restore the data from a backup.

## **Composing Replies**

To compose a reply for an existing email select the desired message from the Message List, and click the "Post Reply". Mail Junction will automatically paste a copy of the original message towards the bottom of your reply.

## **Spell Checking**

Mail Junction comes with a built-in spell checker that can be used to correct spellings after your compose any reply. To perform spell check simply click the spell Check button.

| 😻 Synametrics Mail Junction - Version 2.5, build 103 - Mozilla Firefox                                                                                                    |
|----------------------------------------------------------------------------------------------------|
| Eile Edit View Go Bookmarks Tools Help                                                                                                    |
| • • • • • • • • • • • • • • • • • • •                                                                                                    |
| 💢 Disable* 🚍 CSS* 🙃 Forms* 💋 Images* 🕖 Information* 📰 Miscellaneous* 💋 Outline* 📑 Resize* 🚔 Tools* 🗓                                                                                                    |
| G Synametrics Mail Junction - Version 2                                                                                                    |
| by Synametrics Technologies, Inc                                                                                                    |
| Main Menu :: Server Status :: Logout                                                                                                    |
| Spell Corrections                                                                                                    |
| John,<br>We have recieved your order and will be sending you an invoice shortly.<br>> Hi, received<br>> I am interestere recieved go pies of WinSQL. Could you please send me a quote.<br>> Regards, Add |
|                                                                                                    |
| Done                                                                                                    |
| Synametrics Technologies, a division of IndusSoft Technologies Inc.                                                                                                    |
| 🔽 Done 127.0.0.1 🧭 🌰 🏔                                                                                                    |

The built-in spell checker displays incorrect spellings in red. You may click these red links to invoke a pop-up menu that has suggestions. If you do not see a valid suggestion, you can type a new value or make the spell checker add this word in its memory.

## **Attaching files**

To attaching files to outgoing message click the "Attach Files" button. From the next screen select the files you wish to attach

### **Templates**

Templates are predetermined answers for commonly asked questions, such as product information and pricing. Users can quickly apply these templates to any outbound message instead of writing a message from scratch.

Templates are created by system administrators and are always pasted towards the beginning of the message. To paste a template, select the desired name from the pick list and hit apply.